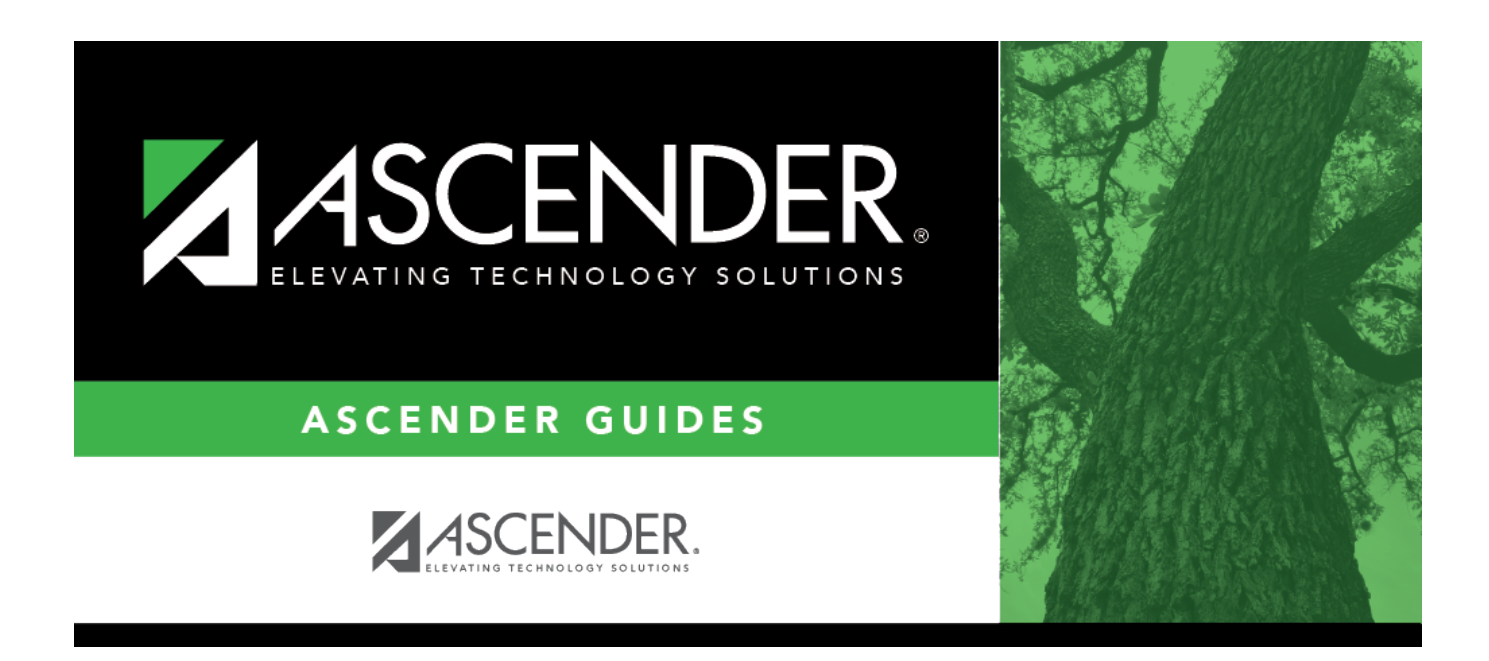

# **Invoice Status Inquiry - BAR3250**

i

### **Table of Contents**

| Invoice Status Inquiry | - BAR3250 | <br>1   |
|------------------------|-----------|---------|
| Invoice Status Inquiry | - BAR3250 | <br>••• |

# Invoice Status Inquiry - BAR3250

#### Accounts Receivable > Maintenance > Invoice Status Inquiry

This page is used to view the status of an invoice. The workflow path along with the product and budget information is displayed.

#### View invoice status:

| Retrieve<br>an<br>invoice. | Invoice<br>Number | Type the invoice number to be retrieved, if known. Leading zeros are<br>not required. The field can be a maximum of six digits. If you type a<br>partial invoice number (from one to five digits) and tab out of the field<br>the field is zero-filled to six digits. If alphanumeric values are entered,<br>the field is not zero-filled. |  |
|----------------------------|-------------------|----------------------------------------------------------------------------------------------------|--|
|                            | From Date         | Type the beginning search date in the MMDDYYYY format.                                                                                                    |  |
|                            | To Date field     | Type the ending search date in the MMDDYYYY format.                                                                                                    |  |
|                            | Status            | Click $\checkmark$ to select one of the an invoice status.                                                                                                    |  |
|                            | Customer<br>Name  | Type the customer's name for whom the invoice was created. As you type the data, a drop-down list of corresponding customer names is displayed. Select a customer name. The <b>Customer Nbr</b> field is automatically populated.                                                                                                    |  |
|                            | Customer Nbr      | Type the customer's number. As you type the data, a drop-down list of corresponding customer numbers is displayed. Select a customer number. The <b>Customer Name</b> field is automatically populated.                                                                                                    |  |

□ Click **Retrieve**. A list of the available invoices is displayed.

- If the invoice number is not known, click **Directory**.
- To search for a specific invoice number, type data in one or more of the search fields.
- To search through all available data, leave all fields blank.
- Click **Search**. A list of invoice numbers matching the search criteria is displayed.
- Select an invoice number from the list. Otherwise, click **Cancel**.

 $\Box$  Click  $\P$  to view the invoice details. The Product, Budget, and Approval Path information is displayed.

 $\Box$  If notes exist for the invoice, click the **Notes** link. A pop-up window is displayed with the associated notes. Click **OK** or **X** to close the pop-up window.

#### Other functions and features:

Print CopyClick to print a copy of the invoice. An invoice that is printed from this page is assumed<br/>to be a convenience copy, not the real invoice. Review the report.DocumentsView or attach supporting documentation.

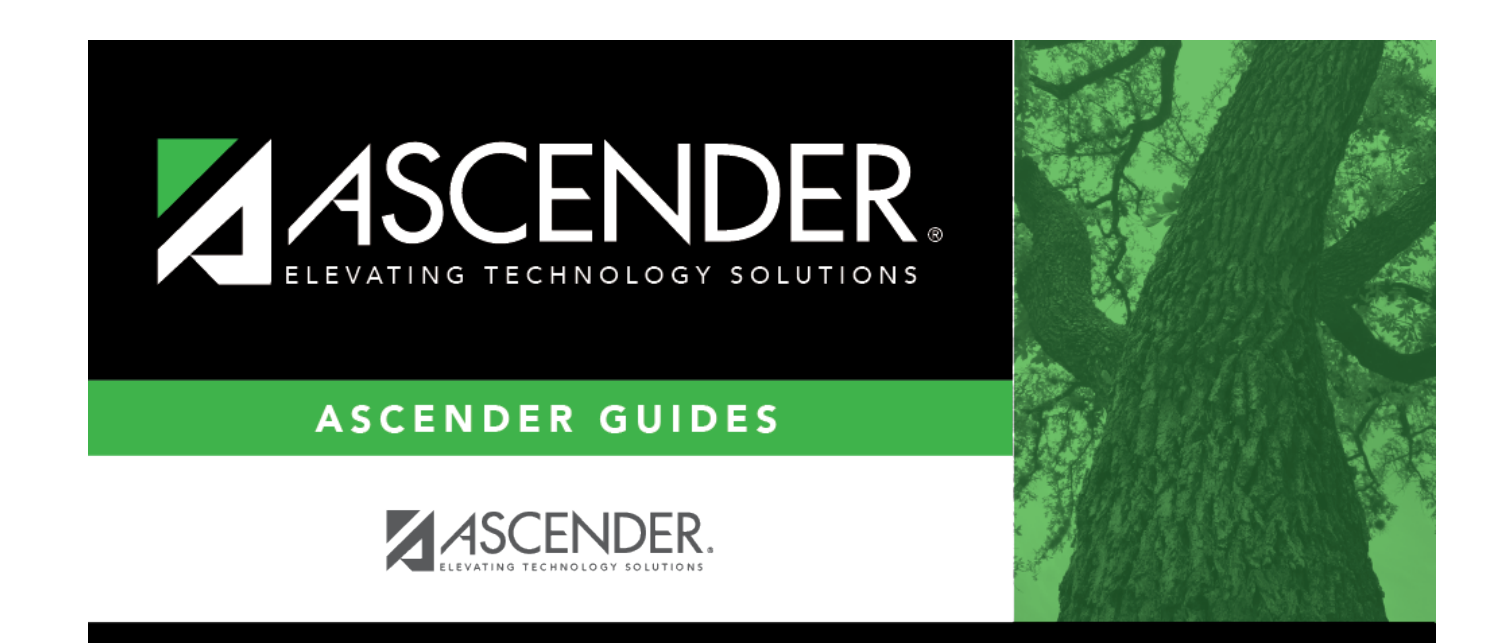

## **Back Cover**